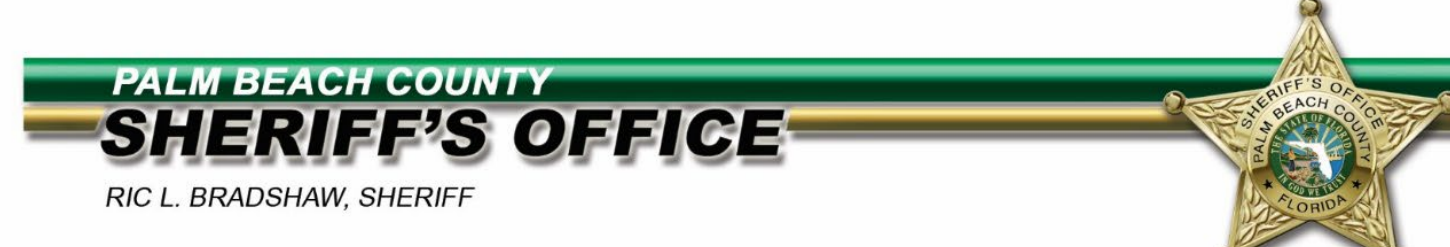

# **Returning User – Profile Update Instructions**

# Thank you for your interest in a Career with PBSO!!!

Please review the following Profile Update Instructions <u>**PRIOR**</u> to submitting your application! This application works best on a computer or laptop using Chrome or Edge. <u>Smartphones and tablets are **NOT** recommended.</u>

If you have already registered on our Job Site, from the Human Resources Careers page, click on "Apply Now" to be directed to the login page. Enter your Email Address and Password in the "Already registered on our Job Site?" section of the login page.

|                          | first time to our Job Site?                                                     |
|--------------------------|---------------------------------------------------------------------------------|
| Register toda            | 1 <b>y</b>                                                                      |
| you have prev<br>etails. | viously worked for this company, then click here to register with your existing |
| Already reg              | gistered on our Job Site?                                                       |
| Email                    |                                                                                 |
| Login                    |                                                                                 |
| Login                    |                                                                                 |

Once you are logged in, click on "My Account."

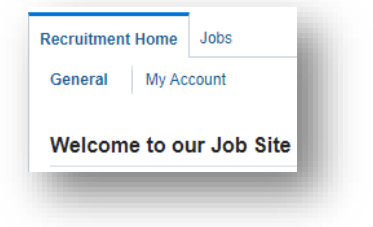

## **Personal Information**

Review and make any necessary updates to the information located under the "**Personal Information**" tab. Please remember to click "**Save**" when you have completed the necessary updates. **TIP** – if you have a resume, it can be uploaded here.

| y Account                                                                    | Cance <u>l</u> <u>S</u> ave |
|------------------------------------------------------------------------------|-----------------------------|
| Personal Information Qualifications and Skills Preferences Login Information |                             |
| * Indicates required field                                                   |                             |
| Resume                                                                       |                             |
| To upload your resume to your account click Upload Resume.                   | Upload Resume               |
|                                                                              |                             |
|                                                                              |                             |

# **Qualifications and Skills**

| My Account<br>☆      |                           |             |                   | l |
|----------------------|---------------------------|-------------|-------------------|---|
| Personal Information | Qualifications and Skills | Preferences | Login Information | I |

## Employment History

Resumes are <u>NOT</u> a substitute for a completed profile.

Please list ALL employment for the **last 20 years** with no GAPS. Any paid or unpaid Law Enforcement or Corrections experience outside of the 20 years must be included. Be sure to include a description of job duties for each position listed. For your current employer, leave the End Date field BLANK.

TIP – If you were unemployed or a student for <u>ANY</u> period of time during the last 20 years, please add those dates as separate line items in your Employment History to account for those timeframes.

*Example:* Employer: ABC College Start Date: 01/01/2001 End Date: 12/31/2004 Job Title: College Student Description of Job Duties: Attending College to obtain Bachelor's Degree

**TIP** – If you already have some Employment History listed and need to ADD additional employment, click **†**. Please do not delete what you have already added in order to insert in the proper sequence as the employment history will populate in chronological order for Human Resources when your application is reviewed.

| ate End Date Job Title Location |
|---------------------------------|
| ate End Date Job Title Location |
|                                 |
| × × × ×                         |
|                                 |

# > <u>Skills</u>

Please complete a self-assessment of the skills <u>YOU</u> currently possess. Each position may have a different set of <u>Required/Essential Skills</u> listed on the posting. Please refer to the posting

#### **First Time Completing Skills Section**

• Click "Add Another Skill."

| Please enter your own assessme | nt of the skills which you currently | nossess  |  |
|--------------------------------|--------------------------------------|----------|--|
| •••                            | in or and online which you canonay   | p000000. |  |
| * Skill                        |                                      | Level    |  |
| No results found.              |                                      |          |  |

#### Previously Added Skills but need to add additional skills

• If you previously added skills, scroll to the bottom of the skills section and click "Add Another Skill."

| •••                                                             |       |   | Rows 1 to 14                          |
|-----------------------------------------------------------------|-------|---|---------------------------------------|
| * Skill                                                         | Level |   | Additional Competence Element Details |
| Computer Software.Microsoft Excel                               |       | • |                                       |
| Clerical Skills. Typing                                         |       | ~ |                                       |
| Clerical Skills. Telephone Skills                               | ~     |   |                                       |
| Clerical Skills.Math                                            | ~     |   | 1                                     |
| Clerical Skills.Customer Service (Dealing with the public)      |       | ~ |                                       |
| Clerical Skills.Computer Data Entry                             |       | ~ |                                       |
| Clerical Skills.Business Spelling                               | ~     |   |                                       |
| Clerical Skills.Alphanumeric - (key stroke count) minimum 5,500 | ~     |   |                                       |
| Clerical Skills.10-Key Calculator (Touch)                       |       | ~ |                                       |

**TIP** – When the Add Skills page opens, simply click "<u>Search</u>" to populate <u>ALL</u> Skills on one page, then select ANY & ALL Skills you possess. When done, click "OK".

| arch       |                                                                                         |   |
|------------|-----------------------------------------------------------------------------------------|---|
| Skill Type | Aviation<br>Behaviour<br>Certification<br>Clerical Skills<br>Cognition<br>Communication | • |
| Search     | ]                                                                                       |   |
| Clear      |                                                                                         |   |

Once Skills have been added, please select the "Level" for each skill.

**TIP** – not all skills will have a level in the drop box. However, if levels are an option, please select the appropriate level from the list of values.

# **Education Qualifications**

Please enter details for <u>ALL</u> schools attended and qualifications received, to include High School or GED. **TIP** – You <u>must</u> list the name of the High School or Institution where you earned your High School Diploma or GED along with the month & year you graduated. For this entry, list HS/GED in the "Degree" field.

Then enter details for **ALL** additional education to include, but not limited to: College, Trade/Vocational/Business School, Military, and Criminal Justice Education/Training.

| Education Qualifications                                    |                                                              |                             |
|-------------------------------------------------------------|--------------------------------------------------------------|-----------------------------|
| Please enter detials of the high school, colleges and unive | rsities which you have attended as well as the Qualification | ons received. If you have o |
|                                                             |                                                              |                             |
| *College or University                                      | *Location                                                    | * Degree                    |

### **Preferences\***

\*OPTIONAL – Complete any preferences that you would like to add.

| ly Account           |                              |                    |                                                                                    |
|----------------------|------------------------------|--------------------|------------------------------------------------------------------------------------|
| Personal Information | Qualifications and Skills    | Preferences        | Login Information                                                                  |
| Want to Fi           | nd the Right Job?            |                    |                                                                                    |
| Enter your work pret | ferences to help us find the | right job for you. | Let us also know how and when we should send you jobs that match your preferences. |

#### **\*\*IMPORTANT NOTE\*\***

To ensure that your details are searchable, under <u>Account Privacy</u>, please be sure to there is a checkmark in the box next to "Allow Account To Be Searched." (See below)

| count Privacy    |                                                                                                    |
|------------------|----------------------------------------------------------------------------------------------------|
| Display Language | American English 🗸                                                                                               |
|                  | Allow Account To Be Searched                                                                                     |
|                  | IP If you do not check this box then your details are not visible to managers searching for suitable candidates. |

Click "Save" when done to save your profile information.

### Jobs: Available Jobs

Once you have completed updating your profile, you are now ready to search and apply for available jobs. Click on the "Jobs" tab to populate a list of "**Available Jobs**."

| ecruitment Home J                                                                      | bs                                                                                                    |              |  |
|----------------------------------------------------------------------------------------|----------------------------------------------------------------------------------------------------|--------------|--|
| Available Jobs                                                                         | bs Applied For                                                                                            |              |  |
| lobs: Availab                                                                          | e Jobs                                                                                                    |              |  |
| Search                                                                                 |                                                                                                    |              |  |
| Joaron                                                                                 |                                                                                                    |              |  |
| o view all available jo                                                                | is at the Palm Beach County Sheriff's Office, click the go b                                              | tton below.  |  |
| o view all available jo<br>Keywords                                                    | os at the Palm Beach County Sheriff's Office, click the go b                                              | itton below. |  |
| o view all available jo<br>Keywords                                                    | s at the Palm Beach County Sheriff's Office, click the go b                                               | itton below. |  |
| o view all available ju<br>Keywords<br>Date Posted                                     | os at the Palm Beach County Sheriff's Office, click the go b<br>mple: Marketing Java DBA)<br>t One Year V | itton below. |  |
| To view all available ju<br>Keywords<br>Date Posted<br>Go                              | os at the Palm Beach County Sheriff's Office, click the go b<br>mple: Marketing Java DBA)<br>t One Year V | itton below. |  |
| To view all available ju<br>Keywords<br>Date Posted<br>Go<br>Clear                     | os at the Palm Beach County Sheriff's Office, click the go b<br>mple: Marketing Java DBA)<br>t One Year V | itton below. |  |
| To view all available ju<br>Keywords<br>Date Posted<br>Go<br>Clear<br>Select Jobs: Add | bs at the Palm Beach County Sheriff's Office, click the go b<br>mple: Marketing Java DBA)<br>t One Year   | itton below. |  |

When you locate a position of interest from the Available Jobs list, click on the IRC# hyperlink in the "NAME" column to view the complete details of the job.

**TIP** – When reviewing the Job Details, be sure to scroll down to the SKILLS section and make note of all skills and skills levels listed as essential for this position.

When you are ready to apply, click the "Apply Now" button for the corresponding position. This will prompt you to review all of the account information provided in your profile before submitting your application to include Disability Information & Veteran Information, if applicable. Then you will be prompted to complete the Application Test which is titled PBSO Join Minimum Criteria-New.

### **Application Test**

The "PBSO Join Minimum Criteria –New" Application Test is the final step of the process and must be completed before you submit an application. Read each question carefully. When done, click "Finish Test" to submit your responses.

If you have any questions, please feel free to reach out to Human Resources at 561-688-3540 (Mon-Fri 8am-5pm) or email <u>HRCustomerService@pbso.org</u>

Palm Beach County Sheriff's Office is an Equal Opportunity Employer. Veterans' Preference to be requested at time application is submitted. Certain service members may be eligible to receive waivers for postsecondary educational requirements and are encouraged to apply. Applicants with a disability who require accommodation within the application/interview process should direct a request in advance to Human Resources.

Thank you for your interest in the Palm Beach County Sheriff's Office!